# 2. Reward Point User Guide

Thank you for purchasing our extension. If you have any questions that are beyond the scope of this document, do not hesitate to leave us an email via support@magenest.com

By: Magenest | Support Portal: http://servicedesk.izysync.com/servicedesk/customer/portal/18

1 Introduction **1.1 Highlight Features** 1.1.1 For Customers 1.1.2 For Admin 1.2 System Requirement 1.3 Video Tutorial 2 Configuration 2.1 General setting 2.2 View settings 2.3 Label Display Settings 2.4 Point Settings 2.5 Point Redemption Rules 2.6 Email Configuration 2.6.1 Point Expiration Notification 2.6.2 Point Balance Update Email 2.7 Refer a Friend 2.7.1 General 2.7.2 Setting 2.8 Membership 3 Create a reward rule 3.1 General information 3.1.1 Product Rule 3.1.2 Behavior Rule 3.1.3 Notification Settings 4 Create a membership 4.1 General Information 4.2 Customer In Group 5 Refund by reward points 6 Points Management 7 StoreFront Functions 7.1 View reward points in each product details 7.2 Track reward points on My account page 7.3 Use reward points as a discount for products 8 Membership 9 Update 10 Support

## Introduction

Magento 2 Reward Points by Magenest is a Loyalty Program that helps store owners to reward and manage the rewarding points given to customers.

## **Highlight Features**

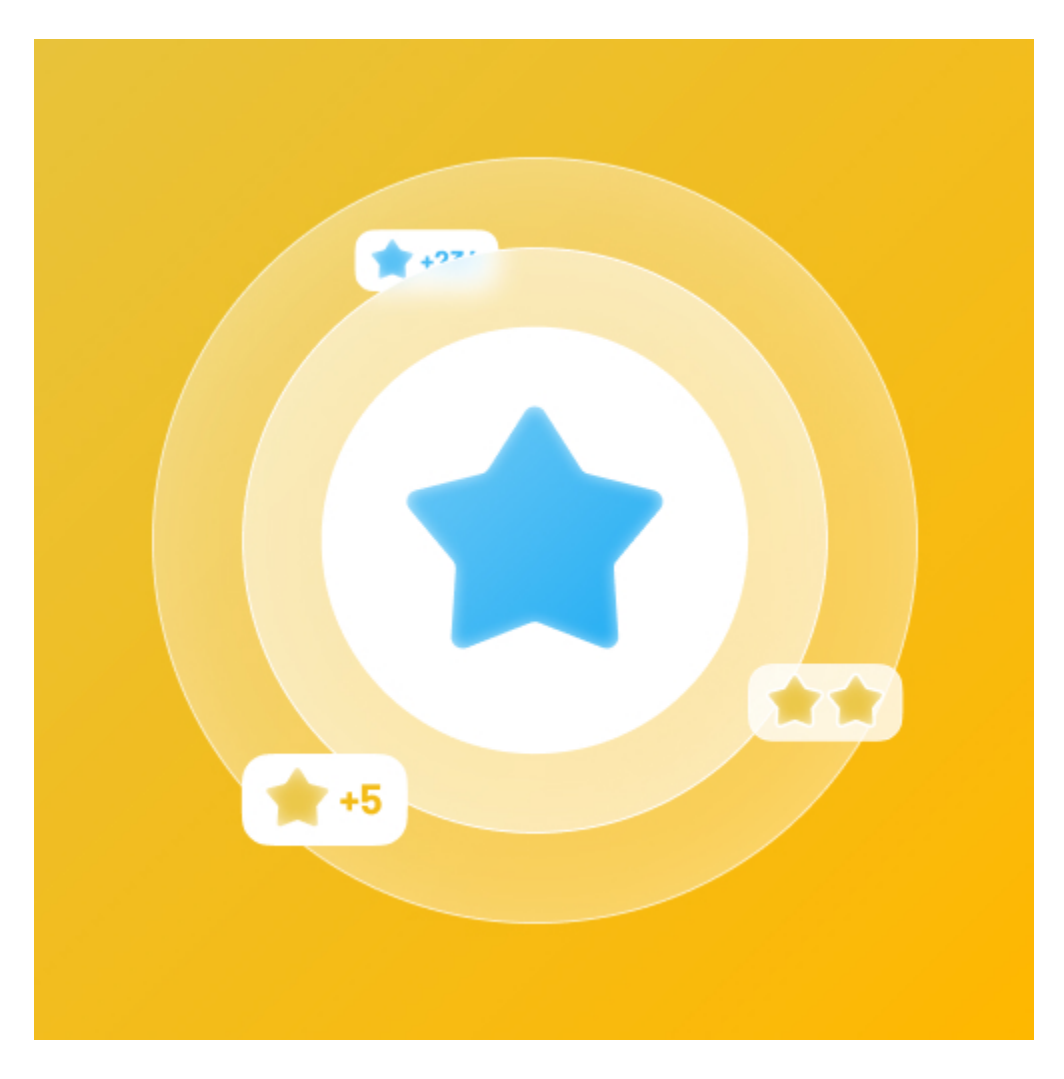

### **For Customers**

Customers can earn points by:

- Purchasing products in the store.
- Purchasing a specific type of product.
- Signing up to store. Reviewing a product.
- Subscribing to the newsletter.
- Sharing the referral code to their friends
  Gifting on the customer's birthday.

Customers use points to get a discount (for example 10 points can be redeemed for 1\$ discount).

🔁 Customers can manage their reward points in My Reward Points Dashboard: view rewarded points and point transaction history.

Customers (both logged in users and guests) can view the points earned alongside the product price on the product page, category page.

### For Admin

Easily configure new point earning rules for customers:

+ Rule Types:

- Behavior rules: Rule relevant to Event.
- Catalog rules: Rule relevant to Product.

+ Conditions:

- · Behavior rules: List of events to trigger reward points action (product's review, customer registration,...).
- Catalog rules: Attribute of products to trigger reward points action (attribute set, category...). ٠

+ Admin can add or deduct points to the user manually.

- Admin can check the transaction history of all users
- Admin can create a membership [New]

## **System Requirement**

Your store should be running on Magento 2 Community Edition version 2.1.x, 2.2.x; 2.3.x.

## **Video Tutorial**

## Configuration

In Magento 2 back end, go to Stores > Configuration > Magenest > Reward Points.

|                               | Configuration                  |   |                                                                                      |                                                          | Q                                    | 📣 💄 khanh 🗸 |
|-------------------------------|--------------------------------|---|--------------------------------------------------------------------------------------|----------------------------------------------------------|--------------------------------------|-------------|
| dashboard                     | Store View: Default Config 👻 👔 |   |                                                                                      |                                                          |                                      | Save Config |
| SALES<br>CATALOG              | MAGENEST                       | ^ | General                                                                              |                                                          |                                      | $\odot$     |
| CUSTOMERS                     | Reward Points                  |   | Enable module<br>[store view]                                                        | Yes                                                      | Use system value                     |             |
| • 📢<br>Marketing              | GENERAL                        | ~ | View Settings                                                                        |                                                          |                                      | $\odot$     |
|                               | CATALOG                        | ~ | Show number of points earned for each product in Home page                           | No v                                                     | ✓ Use system value                   |             |
| REPORTS                       | CUSTOMERS                      | ~ | [store view]<br>Show number of points earned on Product Listing page<br>[store view] | Yes                                                      | ✓ Use system value                   |             |
| stores                        | SALES                          | ~ | Show number of points earned on Product Detail page<br>[store view]                  | Yes v                                                    | <ul> <li>Use system value</li> </ul> |             |
| SYSTEM                        | ΥΟΤΡΟ                          | ~ | Show number of points earned for Guest<br>[store view]                               | Yes 🔻                                                    |                                      |             |
| FIND PARTNERS<br>& EXTENSIONS | ENGAGEMENT CLOUD               | ~ | Label Display Settings                                                               |                                                          |                                      | $\odot$     |
|                               | SERVICES                       | × | Point unit (default: P)<br>[store view]                                              | P                                                        | ✓ Use system value                   |             |
|                               |                                |   | Text size (px)<br>Istore viewi                                                       | Eg. ii sec as r, une iaber with the displayed as + 10 P. | ✓ Use system value                   |             |
|                               |                                |   | Tast color                                                                           | E.g: Default values: 14.                                 |                                      |             |
|                               |                                |   | lext color<br>[store view]                                                           | #00000                                                   | Use system value                     |             |

## **General setting**

**Enable module**: Choose Yes to enable Reward Points module.

### **View settings**

- Show number of points earned for each product on the Home page: Display reward points for each product on the home page.
- Show number of points earned on the Product Listing page: Display reward points for each product on the product list.
- Show number of points earned on Product Detail page: Display reward points for each product on the product detail page.
- Show number of points earned for Guest: If enabled, the points earned will be shown to guests as well

| View Settings                                                                 |     |                    |
|-------------------------------------------------------------------------------|-----|--------------------|
| Show number of points earned for each product on Home<br>page<br>[store view] | No  | ✓ Use system value |
| Show number of points earned on Product Listing page [store view]             | Yes | ✓ Use system value |
| Show number of points earned on Product Detail page<br>[store view]           | Yes | Use system value   |
| Show number of points earned for Guest<br>[store view]                        | Yes |                    |

## Label Display Settings

Point unit: Your custom point unit will be added after the number of points. For example, your reward points unit is "Points", then the point display will be +10 Points. If you leave this field blank, the default unit is P.

**Text size:** The font size of the reward points.

Text color: The color of the reward points.

| Label Display Settings                  |                |  |
|-----------------------------------------|----------------|--|
| Point unit (default: P)<br>[store view] | Points         |  |
| Text size (px)<br>[store view]          | 12             |  |
| Text color<br>[store view]              | <b>#011178</b> |  |

### **Point Settings**

**Point redemption rate:** This defines how many points are worth a single currency unit (e.g \$1). For example: Point redemption rate = 10, the customer gets a \$1 discount for every 10 points spent.

**Enable point earning for order with applied points:** Choose Yes to allow customers to earn points for the orders that have been discounted with reward points. If you choose No, customers will not earn points from these orders.

**Enable points earning for order with discount:** Choose Yes to allow customers to earn points for the orders that have been discounted. If you choose No, customers will not earn points from these orders.

**Deduct reward points earned when order is refunded:** Choose Yes to enable the function to deduct receivable points according to price after discount. For example, for an order of a \$10 item, the total amount after the discount is \$7, then reward points will be counted based on new price (\$7). Note that this deduction **does not** apply for reward point rule with fixed points.

Return reward points when refund order: Allow returning the applied reward points along with a refunded order.

⊕Point rounding rule: You can choose to round the decimal number of points up (ceiling) or down (flooring).

**Point expiry time:** The expiry time of the points can be set in days. The maximum time is 1000 days. If you fill in 0, the points will never expire.

Points are rewarded when order is: Set the order status to reward points to the customer's point balance.

**My Reward Points tab description:** You can add the description as your loyalty program's terms and conditions. This description will be displayed in the customers' My account page.

Reward Points program landing page: Choose one CMS page to set as a landing page. There is a Reward Points CMS page by default.

Display landing page link in footer: Enable this option to add a landing page to the page footer menu.

#### **Enable reward points notification:** Notify guests at the cart page to sign up for reward points.

| Point Settings                                                      |                                                                                                    | 6                                    |
|---------------------------------------------------------------------|----------------------------------------------------------------------------------------------------|--------------------------------------|
| Point redemption rate<br>[store view]                               | 10                                                                                                    | ✓ Use system value                   |
|                                                                     | This defines how many points are worth a single currency unit (e.g \$1).<br>For example: Point exchange rate = 10, customer gets a \$1 discount for every 10 points spent.                                                                                                    |                                      |
| Enable point earning for orders with applied points<br>[store view] | No v<br>If No, when customer uses reward points for discount on an order, customer will not receive                                                                                                    | ✓ Use system value                   |
|                                                                     | points for this order.                                                                                                    |                                      |
| [store view]                                                        | No The second second se | Use system value                     |
| Deduct receivable points when customers use discounts               |                                                                                                    |                                      |
| [store view]                                                        | If Yes, when customer uses reward points for discount or applies coupon on an order, the amount of points earned will be reduced accordingly.                                                                                                    | <ul> <li>Ose system value</li> </ul> |
| Deduct reward points earned when order is refunded                  | No                                                                                                    | ✓ Use system value                   |
| Point rounding rule                                                 | Round Up (Ceil)                                                                                                    | Use system value                     |
| [store view]                                                        | E.g: 2.1 -> 3 (Round Up) / 2.1 -> 2 (Round Down)                                                                                                    |                                      |
| Point expiration time<br>[store view]                               | 0<br>The duration before reward points expires after they're earned: 1 - 1000 (days). Choose 0 if you                                                                                                    | ✓ Use system value                   |
|                                                                     | want to turn off this feature.                                                                                                    |                                      |
| Points are rewarded when an order is<br>[global]                    | Pending<br>Processing                                                                                                    | <ul> <li>Use system value</li> </ul> |
|                                                                     | Suspected Fraud                                                                                                    |                                      |
|                                                                     | Complete Closed                                                                                                    |                                      |
|                                                                     | Canceled<br>On Hold                                                                                                    |                                      |
|                                                                     |                                                                                                    |                                      |
|                                                                     |                                                                                                    |                                      |
|                                                                     | Order statuses used to validate used points (modify this only if you know what you are doing)<br>Default values: Processing and Complete.                                                                                                    |                                      |
| My Reward Points tab description<br>[store view]                    | Show / Hide Editor                                                                                                    | ☑ Use system value                   |
|                                                                     | Each time you shop with us, you automatically get rewarded. With every<br>purchase you make, you can start earning Points to spend on your future<br>purchases. The more you shop, the more points you earn and the more you<br>can use to spend. Buy more, save more!                                                                                                    |                                      |
|                                                                     | Write a short description for your customer's My Reward Point tab. You should specifies the<br>Earning and Spending Rules of your store.                                                                                                    |                                      |
| Reward Points program landing page<br>[store view]                  | Reward Points 👻                                                                                                    | ✓ Use system value                   |
| Display landing page link in footer<br>[store view]                 | Yes 💌                                                                                                    | ✓ Use system value                   |
| Enable reward points notification<br>[store view]                   | Yes 💌                                                                                                    | ✓ Use system value                   |
|                                                                     | Notify customers about reward points when they place orders (for customers who have not yet registered an account)                                                                                                    |                                      |

## **Point Redemption Rules**

- Enabled: Choose Yes to enable the point redemption rule for each order
- Redeemable points

#### Fixed number: Set the maximum reward points a customer can use in an order

#### Maximum number of redeemable points: If the field is left blank or set as 0, the maximum points spent will be by default.

| Point Redemption Rules                              |                                                                                                    | $\odot$          |
|-----------------------------------------------------|----------------------------------------------------------------------------------------------------|------------------|
| Enabled<br>[store view]                             | Yes 🔻                                                                                                    | Use system value |
| Redeemable points<br>[store view]                   | Fixed number                                                                                                    | Use system value |
| Maximum number of redeemable points<br>[store view] | 50                                                                                                    | Use system value |
|                                                     | Unit: point(s). Enter the maximum number of points can be redeemed for an order. If it is 0, there is no limitation. |                  |

Percentage of total order value: Set the percentage of points that could be spent in an order. <u>E.g.</u> If the customer has 100 points, and this field is set at 50% on the backend, and the order price is 200\$, the customer will only be able to spend the amount of total ord er price x 50%( this amount will not exceed the total reward points you're having), which is: 200x50%= 100.

· Percent of redeemable points: If the field is left blank or set as 0, the maximum percentages spent will be by default.

| Point Redemption Rules                       |                                                                                                    |                  | $\odot$ |
|----------------------------------------------|----------------------------------------------------------------------------------------------------|------------------|---------|
| Enabled<br>[store view]                      | Yes 🔹                                                                                                    | Use system value |         |
| Redeemable points<br>[store view]            | Percent of total order value                                                                              | Use system value |         |
| Percent of redeemable points<br>[store view] | 20<br>Unit %. The number of redeemable points for an order is calculated as percent of total order value. |                  |         |
|                                              |                                                                                                    |                  |         |

## **Email Configuration**

#### Point Expiration Notification

- Notify Customers When They Login: Choose Yes to notify the customer about the upcoming expired reward points when they login to your site.
   Send Email To Notify Customer About Point Expiration: Choose Yes to send reminder emails to the customer about the upcoming expired
- reward points.
- Email template: Choose the corresponding email template.
  - <u>Note</u>: To change the Email template, go to Marketing > Email Template. The instruction to create a new Email Template can be found here.
- Send Before: Admin can set the days for the email to be sent before the expiration date. If the field is left blank or set as 0, no reminder notification will be sent.

#### Point Balance Update Email

- Enabled: Choose Yes to send a notification email to customers when their point balance changes.
- Email template: Choose the corresponding email template.

| Email Configuration                                                  |                                                                                                    |   |
|----------------------------------------------------------------------|----------------------------------------------------------------------------------------------------|---|
| ⊘ Point Expiration Notification                                      |                                                                                                    |   |
| Notify Customers When They Login<br>[store view]                     | Yes                                                                                                    | • |
| Send Email To Notify Customer About Point Expiration<br>[store view] | Yes                                                                                                    | • |
| Email Template<br>[store view]                                       | Send an email notifying you about your expiry point (Default) Select an email template used to send customers before a transaction expires. | • |
| Send Before<br>[store view]                                          | 2<br>Day(s). If empty or zero, no reminder notify is sent.                                                                                  |   |
| 🔗 Point Balance Update Email                                         |                                                                                                    |   |
| Enabled<br>[store view]                                              | Yes                                                                                                    | • |
| Email Template<br>[store view]                                       | Send balance update email (Default)                                                                                                    | • |
|                                                                      | Select an email template used to send customers when their point balance is updated.                                                        |   |

## **Refer a Friend**

#### General

- Refer By Link: Allow customers to refer a friend with a referral link.
- Referral code patterns: The referral code format. [A5] means to generate 5 random alphabetical characters, [N4] will generate 4 random numbers. "Magenest" is the hard code

Example: Magenest-[A3][N2] will generate code like Magenest-afl23 or Magenest-afl09 ...

| Refer A Friend                        |                                                                                                    | $\odot$ |
|---------------------------------------|----------------------------------------------------------------------------------------------------|---------|
| 🔿 General                             |                                                                                                    |         |
| Refer By Link<br>[store view]         | Yes 💌                                                                                                    |         |
| Path of Referral Link<br>[store view] | customer/account/create<br>For example, customer/account/create (Referer link will look like:<br>https://yoursite.com/customer/account/create?<br>referralcode=>XXXXXXXXXXXXXXXXXXXXXXXXXXXXXXXXXXXX |         |
| Referral Code Pattern<br>[store view] | [A2][N1][A2]Magenest[N1][A1]<br>A2 means 2 alphabetical characters, N1 means 1 numeric character, For<br>example: [A2][N1][A2]Magenest[N1][A1]                                                       |         |

### Setting

- Referral Points Are Awarded To: Select the receiver of the referral points. You can set the receiver as the referrer, the referred friend, or both.
- Referral Coupon Are Awarded To: Select the receiver of the referral coupons. You can set the receiver as the referrer, the referred friend, or both.
- When coupon is sent to the Referee
  - **Sign up a new account:** When the referred friend signed up a new account.
  - Sign up and make a purchase: When the referred friend signed up and made the first purchase.
- When coupon is sent to the Referrer

- Sign up a new account: When the referred friend signed up a new account.
- Sign up and make a purchase: When the referred friend signed up and made the first purchase.
   Send Referral Link To Friend Email Template: Choose a corresponding email template.
- Send Coupon To Referee Email Template: Choose a corresponding email template. ٠
- Send Coupon To Referrer Email Template: Choose a corresponding email template.
  Apply Shopping Cart Rule To Referee: Choose a corresponding cart price rule.

- Apply Shopping Cart Rule To Referrer: Choose a corresponding cart price rule.

   <u>Note:</u> The Promotion Rule must meet the requirements (If you can't see your promotion rule, please re-configure the promotion rule)
   as below):
  - Is Active.
  - Coupon: Specific Coupon.
  - Coupon: Use Auto Generation

| ⊘ Setting                                                   |                                                                                                    |                  |
|-------------------------------------------------------------|----------------------------------------------------------------------------------------------------|------------------|
| Referral Points Are Awarded To<br>[store view]              | Both                                                                                                    | Use system value |
| Referral Coupon Are Awarded To<br>[store view]              | Both                                                                                                    | Use system value |
| When coupon is sent to the Referee<br>[store view]          | Sign up a new account                                                                                                    | Use system value |
| When coupon is sent to the Referrer<br>[store view]         | When the referred has signed-up                                                                                                    | Use system value |
| Send Referral Link To Friend Email Template<br>[store view] | Send Referral Link To Friend (Default)                                                                                                    | Use system value |
|                                                             | %iname - Name of receiver/the referred, %sender_name - Name of sender/referrer, message -<br>Message, referral_url - Referral Url                                                                                        |                  |
| Send Coupon To Referee Email Template<br>[store view]       | Send Coupon to Referee (Default)                                                                                                    | Use system value |
| Send Coupon To Referrer Email Template<br>[store view]      | Send Coupon To Referrer (Default)                                                                                                    | Use system value |
| Apply Shopping Cart Rule To Referee<br>[store view]         | Please Select                                                                                                    | Use system value |
|                                                             | The Promotion Rule must meet the requirements (If you can't see your promotion rule, please<br>re-configure the promotion rule as below):<br>- Is Active.<br>- Coupon: Specific Coupon.<br>- Coupon: Use Auto Generation |                  |
| Apply Shoping Cart Rule To Referrer                         | Please Select                                                                                                    | Use system value |
| [store view]                                                | The Promotion Rule must meet the requirements (If you can't see your promotion rule, please<br>re-configure the promotion rule as below):<br>- Is Active.<br>- Coupon: Specific Coupon.<br>- Coupon: Use Auto Generation |                  |

#### 🕂 After enabling the referral code function, go to Marketing > Reward Points > Rules and create a behavior rule - Refer a friend.

|             | New Reward Points Rule               |                     |                                                                       |          | Q 🥵 👤 reward 🗸              |
|-------------|--------------------------------------|---------------------|-----------------------------------------------------------------------|----------|-----------------------------|
| \$<br>SALES |                                      |                     |                                                                       | ← Back R | eset Save and Continue Edit |
|             | MAGENEST REWARD POINTS CONFIGURATION | General Information |                                                                       |          |                             |
|             | General Information 🖍                | Rule Name ★         | Refer a friend<br>This will be shown in customer transaction history. | [        | 1                           |
| CONTENT     |                                      | Status *            | Active                                                                |          |                             |
| REPORTS     |                                      | Rule Type *         | Behaviour Rule                                                        |          |                             |
| STORES      |                                      | From Date           |                                                                       |          |                             |
| SYSTEM      |                                      | To Date             | )                                                                     |          |                             |

#### Create a new reward point rule

| DASHBOARD   | Edit Rule 'Refer a friend'                                 |           |           |                |   |        |             |       | Q #                    | 3 💄 reward 🗸             |
|-------------|------------------------------------------------------------|-----------|-----------|----------------|---|--------|-------------|-------|------------------------|--------------------------|
| \$<br>SALES |                                                            |           |           |                |   | ← Back | Delete Rule | Reset | Save and Continue Edit | Save Rule                |
|             |                                                            |           |           |                |   |        |             |       |                        |                          |
| CUSTOMERS   | MAGENEST REWARD POINTS CONFIGURATION                       | Condition |           |                |   |        |             |       |                        |                          |
|             | General Information                                        |           | Condition | Refer A Friend | * |        |             |       |                        |                          |
|             | Conditions 🖌                                               |           |           |                |   |        |             |       |                        |                          |
|             | Actions                                                    |           |           |                |   |        |             |       |                        |                          |
| STORES      | Opyright © 2018 Magento Commerce Inc. All rights reserved. |           |           |                |   |        |             |       |                        | Magento ver. 2.2.5       |
| SYSTEM      |                                                            |           |           |                |   |        |             |       | Account Ac             | tivity   Report an Issue |

#### Set the condition as Refer a friend

| DASHBOARD   | Edit Rule 'Refer a friend'           |                                                |                           |        |             |       | Q .                    | 👂 🧘 reward 🗸 |
|-------------|--------------------------------------|------------------------------------------------|---------------------------|--------|-------------|-------|------------------------|--------------|
| \$<br>SALES |                                      |                                                |                           | ← Back | Delete Rule | Reset | Save and Continue Edit | Save Rule    |
|             |                                      |                                                |                           |        |             |       |                        |              |
| CUSTOMERS   | MAGENEST REWARD POINTS CONFIGURATION | Set appropriate point action                   |                           |        |             |       |                        |              |
|             | General Information                  | Apply *                                        | Give X points to customer |        |             |       |                        |              |
|             | Conditions                           | Default number of points (X) *                 | 15                        |        |             |       |                        |              |
|             | Actions 🖌                            | Default number of points (Y) for * the referee | 30                        |        |             |       |                        |              |
| STORES      |                                      |                                                |                           |        |             |       |                        |              |

#### Set the points earned by referring a friend for the referrer and referred friend

## Membership

- Enable Membership: Choose Yes to enable Membership.
- Membership Description: You can add the description as your membership program's terms and conditions.
  Email notification: Choose Yes tosend email to customers when they level up.

| Membership                             |                                                                      |   |
|----------------------------------------|----------------------------------------------------------------------|---|
| Enable Membership<br>[store view]      | Yes                                                                  | • |
| Membership description<br>[store view] | Show / Hide Editor                                                   |   |
|                                        |                                                                      |   |
|                                        |                                                                      |   |
|                                        | Write a short description for your customer's Reward program(s) tab. |   |
| Email notification<br>[store view]     | Yes                                                                  | • |
|                                        | Send email to customer when they level up.                           |   |
|                                        |                                                                      |   |

# Create a reward rule

•You can add a new reward rule on the Rule Manager page.

**()**On the left menu, go to **Marketing > Reward Points > Rules > New Rule.** 

| Actalog     | Points I | Management  |                     |              | ▼ Filters ◆ Ne<br>20 ▼ | W View         |
|-------------|----------|-------------|---------------------|--------------|------------------------|----------------|
| ÷.          | ID       | Customer ID | Customer First Name | Total Points | Current Points         | Spent Points 4 |
| CUSTOMERS   | 1        | 2           | thang               | 347          | 347                    | 0              |
|             | 3        | 242         | fwe                 | 60           | 60                     | 0              |
| <u>7775</u> | 4        | 243         | DOanh               | 260          | 260                    | 0              |
| STORES      | 5        | 246         | Bruno               | 1000000000   | 1000000000             | 0              |
| SYSTEM      | 8        | 179         | cinthia             | 50           | 50                     | 0              |
|             | 9        | 252         | Cong                | 83           | 83                     | 0              |
|             | 10       | 253         | Fahim               | 10000        | 10000                  | 0              |
|             | 2        | 1           | Veronica            | 215          | 160                    | 55             |
|             | 7        | 250         | jorl                | 250          | 50                     | 200            |
|             | 6        | 247         | magenest            | 244          | 0                      | 244            |
|             |          |             |                     |              |                        |                |

## **General information**

+ You can name the rule, enable or disable the rule, choose the rule type and set the rule expiry date.

• There are 2 options for the rule types: Product Rule or Behavior Rule.

| Ŵ                                                                                                    |                                                                                                    |                                                                                       |                                                                                                    |        |       |                  |                                               |
|----------------------------------------------------------------------------------------------------|----------------------------------------------------------------------------------------------------|---------------------------------------------------------------------------------------|----------------------------------------------------------------------------------------------------|--------|-------|------------------|-----------------------------------------------|
| CA<br>DASHBOARD                                                                                                    | New Reward Points Rule                                                                              |                                                                                       |                                                                                                    |        |       | <b>.</b>         | 👤 magenest 👻                                  |
| \$<br>SALES                                                                                                    |                                                                                                    |                                                                                       |                                                                                                    | ← Back | Reset | Save and Con     | tinue Edit                                    |
| CARLOG<br>CARLOG<br>CLISTOMERS<br>CLISTOMERS<br>CLISTOME | MAGENEST REWARD POINTS CONFIGURATION                                                                | General Information<br>Rule Name +<br>Status +<br>Rule Type +<br>From Date<br>To Date | Social sharing - Facebook         This will be shown in customer transaction history.         Active         Product Rule         Product Rule         Eehavlour Rule         Eimine |        |       |                  |                                               |
|                                                                                                    |                                                                                                    |                                                                                       |                                                                                                    |        |       |                  |                                               |
|                                                                                                    | $({\ensuremath{\widehat{\textbf{p}}}})$ Copyright © 2018 Magento Commerce Inc. All rights reserved. |                                                                                       |                                                                                                    |        |       | Account Activity | Magento ver. 2.2<br>(   <u>Report an Issi</u> |

#### **Product Rule**

• Set the rule based on product attributes.

| Rule 'Product Color'                                     |                                                                                                    |                                                                                                    |                      |                                                                                                    |                       |                                                                                                    | 🛓 magenest 🔻                                                                                                    |
|----------------------------------------------------------|----------------------------------------------------------------------------------------------------|----------------------------------------------------------------------------------------------------|----------------------|----------------------------------------------------------------------------------------------------|-----------------------|----------------------------------------------------------------------------------------------------|----------------------------------------------------------------------------------------------------|
|                                                          |                                                                                                    |                                                                                                    | ← Back               | Delete Rule                                                                                                    | Reset                 | Save and Continue Edit                                                                                                    | Save Rule                                                                                                    |
|                                                          |                                                                                                    |                                                                                                    |                      |                                                                                                    |                       |                                                                                                    |                                                                                                    |
| NEST REWARD POINTS CONFIGURATION                         | Product Restriction (don't add cond                                                                                                    | litions if rule is applied to all products)                                                                                                    |                      |                                                                                                    |                       |                                                                                                    |                                                                                                    |
| ral Information                                          | If ALL of these conditions are TRUE :<br>Color is Red @                                                                                                    |                                                                                                    |                      |                                                                                                    |                       |                                                                                                    |                                                                                                    |
| itions                                                   | Please choose a condition to add.                                                                                                    | ]                                                                                                    |                      |                                                                                                    |                       |                                                                                                    |                                                                                                    |
| ns                                                       | Please choose a condition to add.  Conditions Combination Product Attribute Activity                                                                                                    |                                                                                                    |                      |                                                                                                    |                       |                                                                                                    |                                                                                                    |
| yright © 2018 Magento Commerce inc. All rights reserved. | Attribute Set<br>Category<br>Category<br>Category<br>Collar<br>Collar<br>Color<br>Eco Collection<br>Erin Recommends<br>Features<br>Format<br>Gender<br>Material<br>New<br>Pattern<br>Performance Fabric<br>SKU |                                                                                                    |                      |                                                                                                    |                       | Account A                                                                                                    | Magento ver. 2.2.5<br>stivity   Report an Issue                                                                                                    |
| ii<br>n                                                  | Rule 'Product Color'  vest reward Point's configuration al Information tions s right © 2018 Magento Commerce Inc. All rights reserved.                                                                         | Rule 'Product Color'  vest retward Point's configuration al Information tions right © 2018 Magento Commerce Inc. All rights reserved.  Please choose a condition to add. Product Attribute Attribute Set Category Gear Climate Color En Recommenda Format Color En Recommenda Format Format Color En Recommenda Format Format | Rule 'Product Color' | Rule 'Product Color'         vest revukable Pointrs configuration         al information         itons         right © 2018 Magento Commerce Inc. All rights reserved. | Acute 'Product Color' | Acute 'Product Color'       vest retwards Points configuration     Product Restriction (don't add conditions if rule is applied to all products)     Image: Configuration if all of these conditions are TRUE:       ions     Image: Configuration if all of these conditions or true:     Image: Configuration if all of these conditions or true:       ions     Image: Configuration if all of these conditions or true:     Image: Configuration if all of these conditions or true:       ions     Image: Configuration if all of these conditions to add if these conditions to add if the conditions if all of these conditions to add if the conditions if all of these conditions to add if the conditions if the condition if the condition if the conditithe condit the condition if the condition if | Accessed<br>All of Product Color<br>All of these contrasts of the less applied to all products)<br>All of these contrasts of the less applied to all products)<br>Full of these contrasts of the less applied to all products)<br>Full of these contrasts of the less applied to all products)<br>Full of these contrasts of the less applied to all products)<br>Full of these contrasts of the less applied to all products)<br>Full of these contrasts of the less applied to all products)<br>Full of these contrasts of the less accontrasts of the less applied to all products)<br>Full of these contrasts of the less accontrasts of the less accontrasts of the l |

## Actions

- Apply: You can choose to give a fixed number of points to the customer or to give X points for every Y spent. Y is in dollar (\$).
   Number of points (X): The fixed value of points customers can earn for this product rule.
   Step (Y): The point value to exchange from the order amount to reward points.

| DASHBOARD                                         | Edit Rule 'test1'                    |                              |                           |        |             |       | ٩                      | 🏥 💄 khanh 🗸                                    |
|---------------------------------------------------|--------------------------------------|------------------------------|---------------------------|--------|-------------|-------|------------------------|------------------------------------------------|
| \$<br>SALES                                       |                                      |                              |                           | ← Back | Delete Rule | Reset | Save and Continue Edit | Save Rule                                      |
| CATALOG                                           | MAGENEST REWARD POINTS CONFIGURATION | Set appropriate point action |                           |        |             |       |                        |                                                |
|                                                   | General Information                  | Apply *                      | Give X points to customer |        |             |       |                        |                                                |
|                                                   | Conditions                           | Number of points (X) *       | 1                         |        |             |       |                        |                                                |
|                                                   | Actions 🖌                            |                              |                           |        |             |       |                        |                                                |
| STORES                                            | Notification Settings                |                              |                           |        |             |       |                        |                                                |
| SYSTEM<br>SYSTEM<br>FIND PARTNERS<br>& EXTENSIONS |                                      | ed.                          |                           |        |             |       | Privacy                | Magento ver. 2.3.3<br>Policy   Report an Issue |

Give X points to the customer

|                                      |                              |                                                       | ← Back        | Delete Rule | Reset | Save and Continue Edit | Save F |
|--------------------------------------|------------------------------|-------------------------------------------------------|---------------|-------------|-------|------------------------|--------|
| MAGENEST REWARD POINTS CONFIGURATION | Set appropriate point action |                                                       |               |             |       |                        |        |
| General Information                  | Apply *                      | For each \$Y spent, give X points                     |               |             |       |                        |        |
| Conditions                           | Step (Y) 🗴                   | 20                                                    |               |             |       |                        |        |
| Actions 🖌                            |                              | This value is also the minimum required to receive re | eward points. |             |       |                        |        |
| Notification Settings                | Number of points (X) ★       | 1                                                     |               |             |       |                        |        |
|                                      |                              |                                                       |               |             |       |                        |        |

For each \$Y spent, give X points

## **Behavior Rule**

• Set the rule based on customers' behaviors.

|                               | Edit Rule 'Newsletter'                                      |           |                                                                                                    |        |             |       | Q .                    | 💋 👤 reward 🗸                                  |
|-------------------------------|-------------------------------------------------------------|-----------|----------------------------------------------------------------------------------------------------|--------|-------------|-------|------------------------|-----------------------------------------------|
| \$<br>SALES                   |                                                             |           |                                                                                                    | ← Back | Delete Rule | Reset | Save and Continue Edit | Save Rule                                     |
|                               | MAGENEST REWARD POINTS CONFIGURATION                        | Condition |                                                                                                    |        |             |       |                        |                                               |
|                               | General Information                                         | Condition | Customer subscribes to newsletter                                                                   |        |             |       |                        |                                               |
|                               | Conditions 🖌                                                |           | Customer writes a product review<br>Customer signs up in store<br>Customer subscribes to newsletter |        |             |       |                        |                                               |
|                               | Actions                                                     |           | Customer birthday<br>First Purchase<br>Lifetime Amount<br>Refer A Friend (Add-on)                   |        |             |       |                        |                                               |
| STORES                        | Copyright © 2018 Magento Commerce Inc. All rights reserved. |           |                                                                                                    |        |             |       | <u>Account</u> /       | Magento ver. 2.2<br>Activity   Report an Issu |
| FIND PARTNERS<br>& EXTENSIONS |                                                             |           |                                                                                                    |        |             |       |                        |                                               |

4

| ID | Event Name                              | Description                                                                                                    |
|----|-----------------------------------------|----------------------------------------------------------------------------------------------------|
| 1  | Customer signs up in store              | When customers create a new account on your site, they will receive corresponding reward points according to the created rule in the back end.                                                                                     |
| 2  | Customer writes a product review        | When customers write reviews for a product, they will receive corresponding reward points according to the created rule in the back end.<br>Note: The points will only be given when the reviews are approved by the store owners. |
| 3  | Customer<br>subscribes to<br>newsletter | When customers subscribe to the newsletter, they will receive corresponding points according to the created rule in the back end.                                                                                                  |
| 4  | Customer birthday                       | Customers will receive the reward points on their birthday.                                                                                                    |
| 5  | First-time purchase                     | Customers will earn points for their first order                                                                                                    |

| 6 | Lifetime Amount    | When customers' spending reach an amount that is set by admin, customers will receive reward points                                                                                                    |
|---|--------------------|----------------------------------------------------------------------------------------------------|
| 7 | Customer Gratitude | When a customer number X registers a new account after a specific number of user accounts created. E.g: The customer will receive reward points (Admin configuration) if he/she is the 1000th signed-up user. |
| 8 | Refer a friend     | When customers refer the store to their friends, referrer and/or referee can earn reward points. Learn more                                                                                                   |

## Notification Settings

- Notification Status: You can enable or disable the notification
- Content: Content for announcements
- Display Position
- Customer Page: The message will be displayed on the customer page.
- Cart Page: The message will be displayed on the cart page.
- Display for Guest: Allow to display notifications to guests

|                                      |                                | ← Back | Delete Rule Reset | Save and Continue Edit Sav |
|--------------------------------------|--------------------------------|--------|-------------------|----------------------------|
| MAGENEST REWARD POINTS CONFIGURATION | Notification Settings          |        |                   |                            |
| General Information                  | Notification Status * Active • |        |                   |                            |
| Conditions                           | Content * Test                 |        |                   |                            |
| Actions 🖌                            | Display Position Cart Page     | *      |                   |                            |
| Notification Settings 🖍              | Display for Guest Yes 🔻        |        |                   |                            |
|                                      |                                |        |                   |                            |

A For the Behavior Rule, you should set only one corresponding rule with the rule type instead of multiple rules with the same behavior condition. Or else they might conflict with each other.

## Create a membership

On the admin sidebar, Marketing > Reward Points > Membership > New Group.

| DASHBOARD                     | Membership Groups                                          |           |                               |                          | Q 🕵 L khanh 🗸                                          |
|-------------------------------|------------------------------------------------------------|-----------|-------------------------------|--------------------------|--------------------------------------------------------|
| <b>\$</b><br>SALES            |                                                            |           |                               |                          | New Group                                              |
| CATALOG                       |                                                            |           |                               | Filters O Default View • | 🌣 Columns 🗸 📩 Export 🗸                                 |
|                               | Actions • 0 records found                                  |           |                               | 20 v per page            | < 1 of 1 >                                             |
|                               |                                                            | Code Name | Status                        | Sort Order               | Action                                                 |
| REPORTS                       |                                                            |           | We couldn't find any records. |                          |                                                        |
| STORES                        |                                                            |           |                               |                          |                                                        |
| SYSTEM                        | Opyright © 2021 Magento Commerce Inc. All rights reserved. |           |                               |                          | Magento ver. 2.3.3<br>Privacy Policy   Report an Issue |
| FIND PARTNERS<br>& EXTENSIONS |                                                            |           |                               |                          |                                                        |

## **General Information**

- Is Active: Choose Yes to enable Membership Group.
- Name: Name the group.
  Code: Enter the code for the group (code is unique)
- Description: Short description of the membership group.
- Benefit: List the benefits that customers can get from joining your program
  Requirements: Fill in your requirements to be able to join the program
  Sort Order: Sorting order of the group.
  Criteria to Reach Tier:

Point Number: Calculated based on customer points accumulated.

Spend Point: Calculated based on the number of points the customer has spent.

- Value of Criteria to Reach Tier: Points value for leveling up.
- Tier Logo: Upload your logo.

|                       | General Information               |                                                                                              |
|-----------------------|-----------------------------------|----------------------------------------------------------------------------------------------|
|                       |                                   |                                                                                              |
| General Information 📝 | Is Active                         | Ves                                                                                          |
| Customer In Group     | Name *                            | magenest                                                                                     |
|                       |                                   |                                                                                              |
|                       | Code *                            | magenestn                                                                                    |
|                       | Description                       | Show / Hide Editor                                                                           |
|                       |                                   | Paragraph $\bullet$ <b>B</b> $I \ \ $ <b>E</b> $\Xi \ $ <b>E</b> $\bullet$ $\Box \bullet \ $ |
|                       |                                   | test                                                                                         |
|                       |                                   | 6                                                                                            |
|                       |                                   | p POWERED BY TINY                                                                            |
|                       | Benefit                           | Show / Hide Editor                                                                           |
|                       |                                   | $\begin{array}{c c c c c c c c c c c c c c c c c c c $                                       |
|                       |                                   | test                                                                                         |
|                       |                                   | 6                                                                                            |
|                       |                                   | p POWERED BY TINY                                                                            |
|                       | Requirements                      | test                                                                                         |
|                       |                                   |                                                                                              |
|                       | Sort Order \star                  | 2                                                                                            |
|                       | Criteria to Reach Tier 🔸          | Spend point 👻                                                                                |
|                       |                                   |                                                                                              |
|                       | Value of Criteria to Reach Tier * | 40                                                                                           |
|                       | Tier Logo                         | Upload Select from Gallery                                                                   |
|                       |                                   | Maximum nie size: 2 MB. Allowed nie types: jPG, Gir, PNG.                                    |
|                       |                                   | Ó                                                                                            |
|                       |                                   | Browse to find or                                                                            |
|                       |                                   | urag inage nere                                                                              |
|                       | Additional Faming Points          | No                                                                                           |
|                       | Additional carried Politics       |                                                                                              |

- Additional Earning Points: Choose Yes to enable additional earning points
- Added Value Type:

Fixed Amount: Fixed value of the number of points a customer can receive

Percent of the normal point: The amount of points received is based on the percentage amount and the number of points received at the payment

• Amount: Additional points for customers.

| Additional Earning Points | Yes          |  |
|---------------------------|--------------|--|
| Added Value Type *        | Fixed Amount |  |
| Amount *                  | 10           |  |

## Customer In Group

• In Customer in Group settings, there is a grid table that displays the customer list in-store. You can set the membership tier by selecting the customers on the list, then Save GrouporSave and Continue Edit.

- You can track the current status of each customer in the Current Membership Group column.
- For example: To change customer "Veronica" from Silver Membership Group to Gold Membership Group, go to Gold Membership Group, select Veronica, then Save Group.

| Ŵ         | New Membership Group  |                                             |              |           |              |                                 |                          | 💉 🕺 magenest 🗸 |
|-----------|-----------------------|---------------------------------------------|--------------|-----------|--------------|---------------------------------|--------------------------|----------------|
| DASHBOARD |                       |                                             |              |           |              | ← Back Reset                    | Save and Continue E      | dit Save Group |
| CATALOG   | MEMBERSHIP GROUP      | Custome                                     | r In Group   |           |              |                                 |                          |                |
| CUSTOMERS | General Information 📝 | Search                                      | Reset Filter |           |              |                                 |                          |                |
|           | Customer In Group     | mmer in Group 10 records found (2 selected) |              |           |              |                                 |                          |                |
| <u> </u>  |                       |                                             | Id           | Firstname | Lastname     | Email                           | Current Membership Group | Added At       |
| STORES    |                       | Any 💌                                       | E.           |           |              |                                 |                          |                |
| SYSTEM    |                       |                                             | 1            | Veronica  | Costello     | roni_cost@example.com           | Silver Member            |                |
|           |                       |                                             | 2            | thang     | nguyen quang | nguyenquangthang1997@gmail.comm | Silver Member            |                |
|           |                       |                                             | 3            | qwq       | qwqw         | thang@gmail.comm                | Gold                     |                |
|           |                       |                                             | 53           | Sam       | Ng           | clone123@gmail.com              | Gold                     |                |
|           |                       | <b>~</b>                                    | 58           | David     | LIU          | sentol@hotmail.com              |                          |                |
|           |                       | <ul><li>✓</li></ul>                         | 59           | tyu       | juki         | tuyen@gmail.com                 |                          |                |
|           |                       |                                             | 60           | Bùi       | Tuyến        | buituyen2207@gmail.com          |                          |                |
|           |                       |                                             | 61           | Rontest   | test2        | enterprise.eco@gmail.com        |                          |                |
|           |                       |                                             | 62           | Tuong     | Dinh         | madn3ss796@gmail.com            |                          |                |
|           |                       |                                             | 63           | tuyen     | tuyen        | tuyen11@gmail.com               |                          |                |

## Refund by reward points

When you create a credit memo in Magento 2 back end, there will be 2 options to refund with the reward points.

- Refund as Reward Points: Refund the order amount by reward points
- Refund applied reward points: Refund the reward points that were applied for a discount for this order.

| Ŵ                                                                                                    | New Memo             |                                          | ← Back Reset   |  |
|----------------------------------------------------------------------------------------------------|----------------------|------------------------------------------|----------------|--|
| A DASHBOARD                                                                                                    | Order Total          |                                          |                |  |
| \$                                                                                                    | Credit Memo Comments | Refund Totals                            |                |  |
| SALES                                                                                                    | Comment Text         | Subtotal                                 | \$101.25       |  |
| CATALOG                                                                                                    |                      | Reward Amount (50 points)                | -\$5.00        |  |
| CUSTOMERS                                                                                                    |                      | Refund Shipping                          | 5              |  |
|                                                                                                    |                      | Adjustment Refund                        | 0              |  |
|                                                                                                    |                      | Adjustment Fee                           | 0              |  |
|                                                                                                    |                      | Grand Total                              | \$101.25       |  |
| REPORTS                                                                                                    |                      |                                          | Update Totals  |  |
| and the second second s |                      | Append Comments                          |                |  |
| STORES                                                                                                    |                      | Email Copy of Credit Memo                |                |  |
| SYSTEM                                                                                                    |                      | ✓ Refund as Reward Points 101.25         |                |  |
| ~                                                                                                    |                      | Return Applied Reward Points (50 points) |                |  |
| FIND PARTNERS<br>& EXTENSIONS                                                                                                    |                      |                                          | Refund Offline |  |
|                                                                                                    |                      |                                          |                |  |

## **Points Management**

- You are able to track the reward points history in **Marketing > Reward Points > Points**.
- There are customer emails, the rule applied, and a number of points change before and after.

| CA<br>SHBOARD                                                                                                    | Points        | Manager                                                                                                    |                    |                                                                                                    |                |                | 🜲 🧘 magenest 👻                                           |
|----------------------------------------------------------------------------------------------------|---------------|----------------------------------------------------------------------------------------------------|--------------------|----------------------------------------------------------------------------------------------------|----------------|----------------|----------------------------------------------------------|
| \$<br>SALES                                                                                                    |               |                                                                                                    |                    |                                                                                                    | <b>Filters</b> | Oefault View • | 🔅 Columns 👻 📩 Export 👻                                   |
| ATALOG                                                                                                    | 5 records for | and                                                                                                    |                    |                                                                                                    |                | 20 🔻 per page  | < 1 of 1 >                                               |
| ÷                                                                                                    | ID            | Customer First Name                                                                                             | Customer Last Name | Customer Email                                                                                                    | Total Points   | Spent Points   | Current Points                                           |
| USTOMERS                                                                                                    | 36            |                                                                                                    | 5 C                | and the second second sec                                                                                                    | 100            | 0              | 0                                                        |
|                                                                                                    | 19            | -                                                                                                    |                    | 10.000 (0.000) (0.000)                                                                                                    | 351            | 0              | 343                                                      |
| and the second second s | 11            | Veronica                                                                                                    | Costello           | roni_cost@example.com                                                                                                    | 710            | 0              | 710                                                      |
| STORES                                                                                                    | 2             | The second second second second second second second second second second second second second second second se | 10000              | and the second second second second second second second second second second second second second second second                                                                                                    | 41             | 0              | 41                                                       |
| SYSTEM                                                                                                    | 1             | 10 C                                                                                                    |                    | in the second second se | 210            | 100            | 110                                                      |
|                                                                                                    | û Copyrigi    | nt © 2018 Magento Commerce Inc. All rights                                                                      | reserved.          |                                                                                                    |                |                | Magento ver. 2.2.5<br>Account Activity   Report an Issue |

• You can also track the transaction history in **Marketing > Reward Points > Transaction History**.

| Û           |                       |                               |                                                                                                    |                                   |            |                  |                                    | _                                                        |
|-------------|-----------------------|-------------------------------|----------------------------------------------------------------------------------------------------|-----------------------------------|------------|------------------|------------------------------------|----------------------------------------------------------|
| DASHBOARD   | Transaction           | History Manag                 | er                                                                                                    |                                   |            |                  |                                    | 🛕 上 magenest 🔻                                           |
| \$<br>SALES |                       |                               |                                                                                                    |                                   |            | <b>T</b> Filters | <ul> <li>Default View •</li> </ul> | 🛠 Columns 👻 🏦 Export 👻                                   |
| CATALOG     | 54 records found      |                               |                                                                                                    |                                   |            |                  | 10 🔻 per page                      | < 1 of 6 >                                               |
| ŧ           | Transaction ID        | 1 Customer ID                 | Customer Email                                                                                                    | Comment                           | Rule Title | Points Change    | Insertion Date                     | Points After                                             |
| CUSTOMERS   | 164                   | 1                             | roni_cost@example.com                                                                                                    | Product Name: Kenobi Trail Jacket | Tweet      | 100              | 2018-10-17 07:49:33                | 710                                                      |
| MARKETING   | 154                   | 36                            | his part they are set                                                                                                    | Order #: 00000040                 | size       | 5                | 2018-10-16 11:14:54                | 343                                                      |
| m)          | 153                   | 36                            | hand the second second                                                                                                    | Order #: 00000040                 | point      | 2                | 2018-10-16 11:14:54                | 338                                                      |
|             | 142                   | 53                            | the Third Parts                                                                                                    | Expired. Transaction ID : 113     |            | -100             | 2018-10-11 14:54:05                | 0                                                        |
| SYSTEM      | 118                   | 36                            | the second second second                                                                                                    | Expired. Transaction ID : 89      |            | -2               | 2018-10-10 06:09:04                | 336                                                      |
|             | 117                   | 36                            | the second second second                                                                                                    | Expired. Transaction ID : 88      |            | -2               | 2018-10-10 06:05:07                | 338                                                      |
|             | 116                   | 36                            | the second second                                                                                                    | Expired. Transaction ID : 87      |            | -2               | 2018-10-10 05:01:04                | 340                                                      |
|             | 115                   | 36                            | the second second                                                                                                    | Expired. Transaction ID : 85      |            | -2               | 2018-10-10 03:13:04                | 342                                                      |
|             | 113                   | 53                            |                                                                                                    | sign in                           | sign in    | 100              | 2018-10-09 14:53:23                | 100                                                      |
|             | 89                    | 36                            | La construction de la construction de la constructi | Order #: 00000035                 | point      | 2                | 2018-10-08 06:08:48                | 344                                                      |
|             |                       |                               |                                                                                                    |                                   |            |                  |                                    |                                                          |
|             | ரு Copyright © 2018 № | Aagento Commerce Inc. All rig | nts reserved.                                                                                                    |                                   |            |                  |                                    | Magento ver. 2.2.5<br>Account Activity   Report an Issue |

## **StoreFront Functions**

### View reward points in each product details

Customers can see the reward points shown in each product on Category Page.

| Shopping Options        |        | Items 1-9 of 12          |                          |                                                 | Sort By Position V       |
|-------------------------|--------|--------------------------|--------------------------|-------------------------------------------------|--------------------------|
| STYLE                   | ~      |                          |                          |                                                 |                          |
| PRICE                   | ~      |                          | 2 =                      | 6-                                              |                          |
| COLOR                   | ~      |                          |                          |                                                 |                          |
| MATERIAL                | ~      |                          |                          |                                                 |                          |
| PATTERN                 | ~      | W/                       |                          |                                                 |                          |
| CLIMATE                 | ~      |                          |                          |                                                 |                          |
| Compare Products        |        |                          | A.                       |                                                 |                          |
| You have no items to co | mpare. | Mona Pullover Hoodlie    | Hera Pullover Hoodie     | Autumn Pullie                                   | Miko Pullover Hoodie     |
|                         |        | ★★★★★ 3 reviews          | ★★★★★ 3 reviews          | $\star \star \star \star \star \star$ 3 reviews | ★★★★★ 3 reviews          |
| Recently Ordered        |        | As low as <b>\$57.00</b> | As low as <b>\$48.00</b> | As low as <b>\$57.00</b>                        | As low as <b>\$69.00</b> |
| Stellar Solar Jacket    |        | +2 P                     | +2 P                     | +2 P                                            | +2 P                     |
|                         |        |                          | VC C M I VI              | VC C M I VI                                     | Ye e 14 1 Yi             |

• Customers can see the reward points shown on the Product Detail Page.

| Home > Women > Tops > Jackets > Stellar Solar Jacket |                                             |
|------------------------------------------------------|---------------------------------------------|
|                                                      | Stellar Solar Jacket                        |
|                                                      | As low as IN STOCK<br>\$75.00<br>+93 points |
|                                                      | Size<br>S M L<br>Color Blue                 |
|                                                      | Qty<br>1<br>Add to Cart                     |
|                                                      | ♥ ADD TO WISH LIST ADD TO COMPARE ≧ EMAIL   |

## • Track reward points on My account page

On My Account Page, customers can track the reward points usage as well as the transaction history.

| ccount Dashboard My Reward Points            |                              |                                                                        |                    |               |              |                     |                     |  |  |  |  |
|----------------------------------------------|------------------------------|------------------------------------------------------------------------|--------------------|---------------|--------------|---------------------|---------------------|--|--|--|--|
| My Downloadable Products<br>My Wish List     | Referral Code:               | leferral Code: 70047ceadbacbc7bd9985225bf099517<br>nput Referral Code: |                    |               |              |                     |                     |  |  |  |  |
| Address Book<br>Account Information          |                              | Apply                                                                  |                    |               |              |                     |                     |  |  |  |  |
| Stored Payment Methods<br>Billing Agreements | Points Summa<br>Total Points | ary                                                                    | Spent Points       |               |              |                     |                     |  |  |  |  |
| My Product Reviews                           | 610                          |                                                                        | 610                |               |              | 0                   |                     |  |  |  |  |
| Newsletter Subscriptions                     |                              |                                                                        | 610                |               |              | 0                   |                     |  |  |  |  |
| My Reward Points                             | Transaction H                | istory                                                                 |                    |               |              |                     |                     |  |  |  |  |
|                                              | Transaction Id               | Rule Title                                                             | Comment            | Points Change | Points After | Insertion Date      | Expiry Date         |  |  |  |  |
|                                              | 56                           | Referral code points                                                   | Referer code       | +100          | 610          | 2018-10-05 04:10:27 | 2018-11-04 04:10:27 |  |  |  |  |
| ompare Products                              | 54                           |                                                                        | Order #: 000000024 | +3            | 510          | 2018-10-04 07:42:22 | 2018-11-03 07:42:22 |  |  |  |  |
| ou have no items to compare.                 | 53                           |                                                                        | Order #: 000000024 | +2            | 507          | 2018-10-04 07:42:22 | 2018-11-03 07:42:22 |  |  |  |  |
|                                              | 52                           |                                                                        | Order #: 000000024 | +50           | 505          | 2018-10-04 07:42:22 | 2018-11-03 07:42:22 |  |  |  |  |
| ecently Ordered                              | 51                           |                                                                        | Order #: 000000023 | +10           | 455          | 2018-10-04 07:03:52 | 2018-11-03 07:03:52 |  |  |  |  |
| Stellar Solar Jacket                         | 50                           |                                                                        | Order #: 000000023 | +10           | 445          | 2018-10-04 07:03:52 | 2018-11-03 07:03:52 |  |  |  |  |
| Add to Cart View All                         | 49                           |                                                                        | Order #: 000000023 | +2            | 435          | 2018-10-04 07:03:52 | 2018-11-03 07:03:52 |  |  |  |  |

• With Refer a friend Add-on, customers can send refer a friend, if their friend (referee) register for a new account, the referee will earn reward points for registration. Then he can send his referral code to the referrer, the referrer can input this code on My Reward Points page to redeem and receive the points for referring.

#### • Use reward points as a discount for products

At check out page, customer can enter their available points to be redeemed for money.

There will be a message informing the reward points balance of the customer. Customers can only redeem the maximum points they have in their balance.

| ayment                                                                                        |                                 |          |
|-----------------------------------------------------------------------------------------------|---------------------------------|----------|
| neck / Money order                                                                            | Order Summary                   |          |
| My billing and shipping address are the same                                                  | Cart Subtotal                   | \$12.00  |
| Justin Queen<br>United States                                                                 | Shipping<br>Flat Rate - Fixed   | \$5.00   |
| Alaska, Alaska 10000                                                                          | Order Total                     | \$17.00  |
| United States                                                                                 | 1 Itom in Cart                  | <u>^</u> |
| Place Order                                                                                   | Riona Full Zip Jacket<br>Qty: 1 | \$12.00  |
| Redeem Loyalty Points 🔨                                                                       |                                 |          |
| You can apply maximum 36 points for this order.<br>Every 3 point(s) can be redeemed for 1 USD | Ship To:                        | den .    |
| 30                                                                                            |                                 |          |
| Apply                                                                                         | Justin Queen<br>United States,  |          |

# Membership

S After the add-on is enabled (in the Reward Points Configuration), you can set up the add-on in Marketing > Reward Points > Membership.

| Ŵ           | Marketing                        | ×                   |                 |                  |                                   |                       |           |          |             |                 |
|-------------|----------------------------------|---------------------|-----------------|------------------|-----------------------------------|-----------------------|-----------|----------|-------------|-----------------|
| DASHBOARD   |                                  |                     |                 |                  |                                   |                       |           |          |             | 🧿 🧘 magenest 🗸  |
| \$<br>SALES | Catalog Price Rule               | Points              |                 |                  |                                   |                       |           |          |             | Reload Data     |
| *           | Cart Price Rules                 | Transaction History |                 |                  |                                   |                       |           |          |             |                 |
| CATALOG     |                                  | Rules               |                 |                  |                                   |                       |           |          |             |                 |
| CUSTOMERS   |                                  | Membership          | ur dun amair au | adust ardar ar   | d austanaa oo oo talaad ta        | o vour customor data  |           |          | Go to Advan | ced Reporting 🛙 |
|             | Email Templates                  | Configuration       | ar dynamic pr   | ouuci, order, ar | la customer reports tallored to   | o your customer data. |           |          |             |                 |
| <u>777</u>  | Newsletter Template              |                     |                 | Chart is disab   | led. To enable the chart, click l | here.                 |           |          |             |                 |
|             | Newsletter Queue                 |                     |                 | Revenue          |                                   | Тах                   |           | Shipping | Quantity    |                 |
| SYSTEM      | Newsletter Subscribers           | Reviews             |                 | \$0.00           |                                   | \$0.00                |           | \$0.00   | 0           |                 |
|             |                                  |                     |                 |                  |                                   |                       |           |          |             |                 |
|             |                                  |                     |                 | Bestsellers      | Most Viewed Products              | New Customers         | Customers |          |             |                 |
|             |                                  |                     | Total           |                  |                                   |                       |           |          |             |                 |
|             | Veronica Costello                | 1                   | \$11.40         | Product          |                                   |                       |           |          | Price       | Quantity        |
|             | Veronica Costello                | 1                   | \$17.70         | Gabrielle Micro  | Sleeve Top-S-Green                |                       |           |          | \$23.00     | 26              |
|             | David Parloir                    | 1                   | \$59.00         | Hera Pullover H  | Hoodie-S-Blue                     |                       |           |          | \$48.00     | 6               |
|             | Bùi Tuyển                        | 3                   | \$46.00         | Push It Messer   | iger Bag                          |                       |           |          | \$45.00     | 4               |
|             | Bùi Tuyến                        | 2                   | \$77.50         | Fusion Backpa    | ck                                |                       |           |          | \$54.00     | 3               |
|             |                                  |                     |                 | Breathe-Easy T   | ank-XS-Yellow                     |                       |           |          | \$29.00     | 3               |
|             | Last Search Terms<br>Search Term | Results             | Uses            |                  |                                   |                       |           |          |             |                 |

• On the Membership groups page, you can manage the created groups in the grid table, or create a new membership group by clicking on the **Ne w** Group button.

| LASHBOARD   | Members         | ship Grou        | ıps                                 |              |                          |                     |                  | 1 <b>0</b> 4                       | magenest 🔻                                |
|-------------|-----------------|------------------|-------------------------------------|--------------|--------------------------|---------------------|------------------|------------------------------------|-------------------------------------------|
| \$<br>SALES |                 |                  |                                     |              |                          |                     |                  | New                                | Group                                     |
| CATALOG     |                 |                  |                                     |              |                          |                     |                  |                                    |                                           |
| CUSTOMERS   | Actions         |                  | <ul> <li>1 records found</li> </ul> | 1            |                          |                     | <b>Y</b> Filters | Default View • 🗘 Columns •         | a Export ▼                                |
|             | Actions         |                  | - Inccords round                    |              |                          |                     |                  | 20 Per page                        |                                           |
| MARKETING   | ID ID           | ↓ Code           | Point Spent                         | Point Earned | Customer Life Time Value | Average Order Value | Name             | Created At                         | Action                                    |
| STORES      | 1               | silver           | 100                                 | 1055         | 55.65                    | 16.09               | Silver Member    | Dec 21, 2018 7:35:37 AM            | Edit                                      |
| SYSTEM      |                 |                  |                                     |              |                          |                     |                  |                                    |                                           |
|             | 前 Copyright © 2 | 2018 Magento Cor | mmerce Inc. All rights rese         | rved.        |                          |                     |                  | Mag<br><u>Account Activity</u>   { | <b>ento</b> ver. 2.2.5<br>Report an Issue |

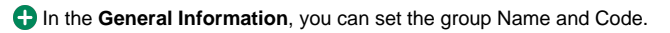

| Ŵ             |                                                               |                     |        |                 |        |       |                        |                                                  |
|---------------|---------------------------------------------------------------|---------------------|--------|-----------------|--------|-------|------------------------|--------------------------------------------------|
| DASHBOARD     | New Membership Group                                          |                     |        |                 |        |       | *                      | 💄 magenest 🔻                                     |
| \$<br>SALES   |                                                               |                     |        |                 | ← Back | Reset | Save and Continue Edit | Save Group                                       |
|               | MEMBERSHIP GROUP                                              | General Information |        |                 |        |       |                        |                                                  |
|               | General Information 🖌                                         |                     | Name * | Platinum Member |        |       |                        |                                                  |
|               | Customer in Group                                             |                     | Code * | platinum        |        |       |                        |                                                  |
| <b>SYSTEM</b> |                                                               |                     |        |                 |        |       |                        |                                                  |
|               | () Copyright © 2018 Magento Commerce Inc. All rights reserved | d.                  |        |                 |        |       | Account A              | Magento ver. 2.2.5<br>activity   Report an Issue |
|               |                                                               |                     |        |                 |        |       |                        |                                                  |
|               |                                                               |                     |        |                 |        |       |                        |                                                  |

• In Customer in Group settings, there is a grid table that displays customer list in-store. You can set the membership tier by selecting the customers on the list, then Save Group or Save and Continue Edit.

- ° You can track the current status of each customer in the Current Membership Group column.
- If you want to update the Membership Group/change customer's membership group, go to the Membership group you want to update, select the customer, then Save Group.
- For example: To change customer "Veronica" from Silver Membership Group to Gold Membership Group, go to Gold Membership Group, select Veronica, then Save Group.

|           | New Membership Group  |                                                      |              |           |              |                                 | 😰 主 magenest v                    |  |  |  |  |  |
|-----------|-----------------------|------------------------------------------------------|--------------|-----------|--------------|---------------------------------|-----------------------------------|--|--|--|--|--|
| DASHBOARD |                       | Save and Continue Edit Save Group                    |              |           |              |                                 |                                   |  |  |  |  |  |
| SALES     | MEMBERSHIP GROUP      | SERSHIP GROUP Customer In Group                      |              |           |              |                                 |                                   |  |  |  |  |  |
| CUSTOMERS | General Information 🖌 | Search                                               | Reset Filter |           |              |                                 |                                   |  |  |  |  |  |
|           | Customer In Group     | 10 records found (2 selected) 30 • per page < 1 of 1 |              |           |              |                                 |                                   |  |  |  |  |  |
| STORES    |                       |                                                      | Id           | Firstname | Lastname     | Email                           | Current Membership Group Added At |  |  |  |  |  |
| \$        |                       | Any 🔻                                                | -            |           | Castella     |                                 | Chara Marakan                     |  |  |  |  |  |
| SYSTEM    |                       |                                                      | 2            | thang     | nguyen quang | nguyenquangthang1997@gmail.comm | Silver Member                     |  |  |  |  |  |
|           |                       |                                                      | 3            | qwq       | qwqw         | thang@gmail.comm                | Gold                              |  |  |  |  |  |
|           |                       |                                                      | 53           | Sam       | Ng           | clone123@gmail.com              | Gold                              |  |  |  |  |  |
|           |                       | ~                                                    | 58           | David     | LIU          | sentol@hotmail.com              |                                   |  |  |  |  |  |
|           |                       | ~                                                    | 59           | tyu       | juki         | tuyen@gmail.com                 |                                   |  |  |  |  |  |
|           |                       |                                                      | 60           | Bùi       | Tuyến        | buituyen2207@gmail.com          |                                   |  |  |  |  |  |
|           |                       |                                                      | 61           | Rontest   | test2        | enterprise.eco@gmail.com        |                                   |  |  |  |  |  |
|           |                       |                                                      | 62           | Tuong     | Dinh         | madn3ss796@gmail.com            |                                   |  |  |  |  |  |
|           |                       |                                                      | 63           | tuyen     | tuyen        | tuyen11@gmail.com               |                                   |  |  |  |  |  |

• In each reward point rule, there is a point set for each membership group.

| LASHBOARD   | Edit Rule 'Comment Product'          |                                |                         |                 |        |             |       | *                      | 👤 magenest 🗸 |
|-------------|--------------------------------------|--------------------------------|-------------------------|-----------------|--------|-------------|-------|------------------------|--------------|
| \$<br>SALES |                                      |                                |                         |                 | ← Back | Delete Rule | Reset | Save and Continue Edit | Save Rule    |
| CATALOG     |                                      |                                |                         |                 |        |             |       |                        |              |
| CUSTOMERS   | MAGENEST REWARD POINTS CONFIGURATION | Set appropriate point action   |                         |                 |        |             |       |                        |              |
|             | General Information                  | Apply *                        | Give X points to custom | er 💌            |        |             |       |                        |              |
| STORES      | Conditions                           | Default number of points (X) * | 10                      |                 |        |             |       |                        |              |
| SYSTEM      | Actions                              | Membership Group               | Group Id                | Group Name      | Point  |             |       |                        |              |
|             |                                      |                                | 1                       | Silver Member   | 10     |             |       |                        |              |
|             |                                      |                                | 2                       | Gold            | 20     |             |       |                        |              |
|             |                                      |                                | 3                       | Platinum Member | 30     |             |       |                        |              |
|             |                                      |                                |                         |                 |        |             |       |                        |              |

# Update

- When a new update is available, we will provide you with a new package containing our updated extension.
- You will have to delete the module directory and repeat the installation steps above.
- Flush the config cache. Your store and newly installed module should be working as expected.

## Support

- We will reply to support requests within 2 business days.
  We will offer a lifetime free update and 6 months of free support for all of our paid products. Support includes answering questions related to our products, bug/error fixing to make sure our products fit well in your site exactly like our demo.
  Support DOES NOT include other series such as customizing our products, installation and uninstallation service.

Once again, thank you for purchasing our extension. If you have any questions relating to this extension, please do not hesitate to contact us for support.